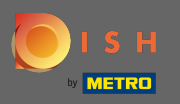

## Upewnij się, że jesteś zalogowany na swoim koncie w witrynie DISH. Następnie kliknij Adres internetowy.

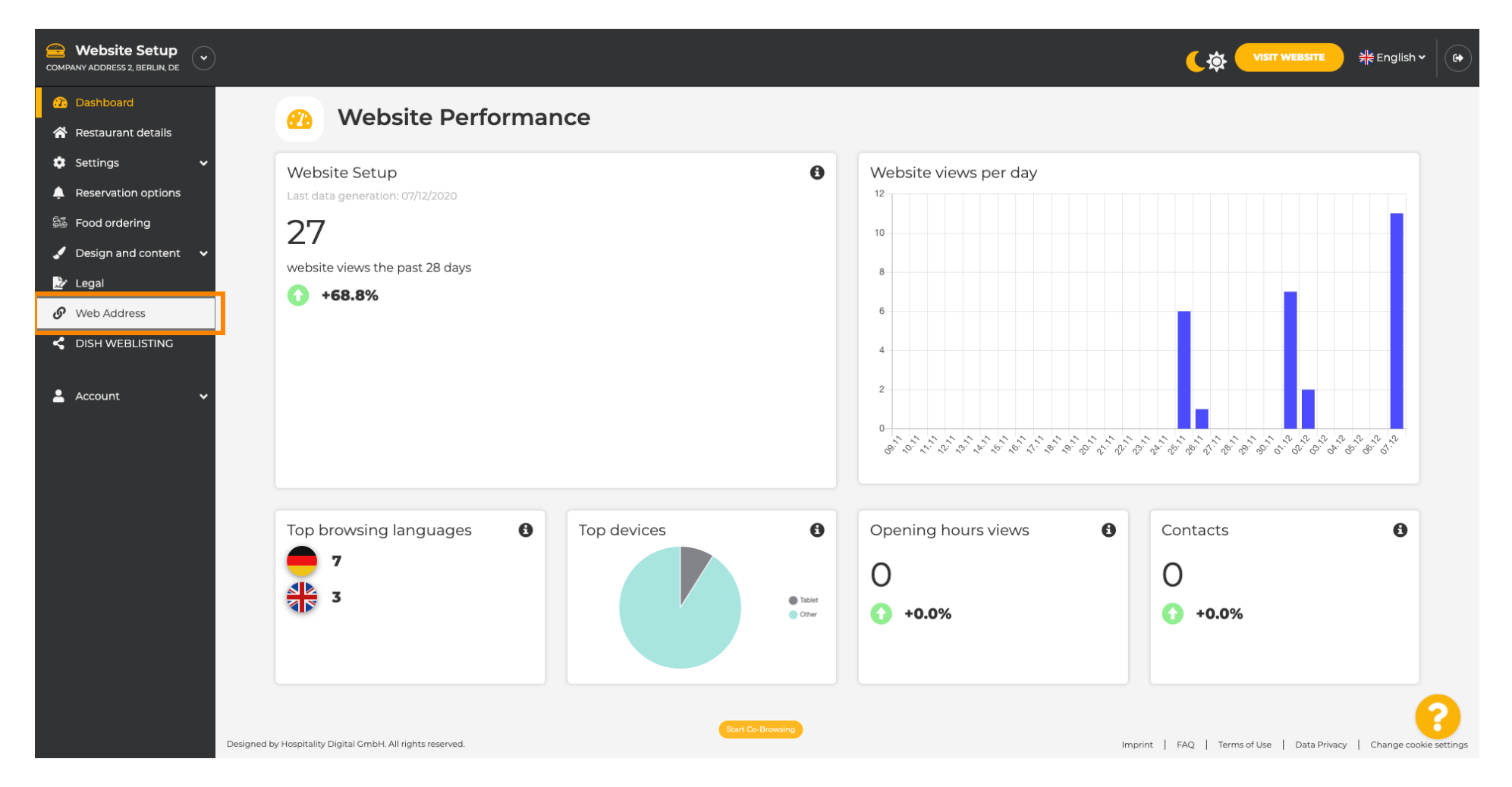

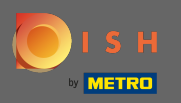

(i)

Zostałeś przekierowany do ustawień swojego adresu internetowego. Tutaj możesz również sprawdzić stan swojej witryny.

| COMPANY ADDRESS 2, BERLIN, DE |                                                                                   |                                                                                                    | <b>एक VISIT WEBSITE</b> और Englis                   | h • 🛛 🚱 |
|-------------------------------|-----------------------------------------------------------------------------------|----------------------------------------------------------------------------------------------------|-----------------------------------------------------|---------|
| 🕐 Dashboard                   | Web address                                                                       |                                                                                                    |                                                     |         |
| 🖀 Restaurant details          | or web address                                                                    |                                                                                                    |                                                     |         |
| 🕸 Settings 🗸 🗸                |                                                                                   |                                                                                                    |                                                     |         |
| Reservation options           | Web address                                                                       | website-setup                                                                                                    | eatbu.com                                           |         |
| 률 Food ordering               |                                                                                   |                                                                                                    | metro.bar                                           |         |
| 🖌 Design and content 🛛 🗸      |                                                                                   | website-setup.eatbu.com                                                                                                | metro.biz                                           |         |
| 🏂 Legal                       |                                                                                   | This is your current web address.                                                                                      | metro.rest                                          |         |
| 🔗 Web Address                 |                                                                                   |                                                                                                    |                                                     |         |
| CIISH WEBLISTING              |                                                                                   | H save                                                                                                    |                                                     |         |
| 🚨 Account 🛛 🗸                 | S External doma                                                                   | ain                                                                                                    |                                                     |         |
|                               | Have you already registered a domain a will tell you how to do it in the subseque | nd want to use it for this website? Enter your domain name and we will check whether you can use it. In case some conf | iguration with your domain provider is required, we |         |
|                               | Domain*                                                                           | Veur Evicting Domain com                                                                                               |                                                     |         |
|                               |                                                                                   |                                                                                                    |                                                     |         |
|                               |                                                                                   | Q CHECK DOMAIN                                                                                                    |                                                     |         |
|                               | 🔗 Domain Statu                                                                    | S                                                                                                    |                                                     |         |
|                               | Published                                                                         |                                                                                                    |                                                     | 0       |
|                               | Mon, Nov 23, 13:38 PM                                                             | Start Co-Browsing                                                                                                    |                                                     |         |

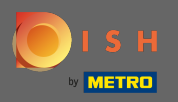

Т

Wpisz swoją domenę zewnętrzną w odpowiednim polu. Uwaga: Następnie sprawdzimy, czy możesz z niego korzystać.

| COMPANY ADDRESS 2, BERLIN, DE |                                                                                                   |                                                                                                    |                                                    | ish 🗸 🕞 |
|-------------------------------|---------------------------------------------------------------------------------------------------|----------------------------------------------------------------------------------------------------|----------------------------------------------------|---------|
| 🕐 Dashboard                   | Web address                                                                                       |                                                                                                    |                                                    |         |
| Restaurant details            |                                                                                                   |                                                                                                    |                                                    |         |
| 🕸 Settings 🗸 🗸                |                                                                                                   |                                                                                                    |                                                    |         |
| Reservation options           | Web address                                                                                       | website-setup                                                                                                    | 🧧 eatbu.com                                        |         |
| 歸 Food ordering               |                                                                                                   |                                                                                                    | metro.bar                                          |         |
| 🖌 Design and content 🛛 🗸      |                                                                                                   | website-setup.eatbu.com                                                                                                    | metro.biz                                          |         |
| 📩 Legal                       |                                                                                                   | This is your current web address.                                                                                                    | metro.rest                                         |         |
| 🔗 Web Address                 |                                                                                                   |                                                                                                    |                                                    |         |
| CIISH WEBLISTING              |                                                                                                   | H save                                                                                                    |                                                    |         |
| 🛓 Account 🛛 🗸                 | S External doma                                                                                   | ain                                                                                                    |                                                    |         |
|                               | Have you already registered a domain a will tell you how to do it in the subseque <b>Domain</b> * | nd want to use it for this website? Enter your domain name and we will check whether you can use it. In case some confi<br>ent step.<br>YourExistingDomain.com | guration with your domain provider is required, we |         |
|                               | 🔗 Domain Statu                                                                                    | S                                                                                                    |                                                    |         |
|                               | • Published<br>Mon, Nov 23, 13:38 PM                                                              | Start Co-Browning                                                                                                    |                                                    | 8       |

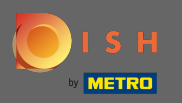

## Po wprowadzeniu domeny zewnętrznej kliknij Sprawdź domenę, aby kontynuować.

| COMPANY ADDRESS 2, BERLIN, DE |                                                                                      |                                                                                                    |                                                      | h • (+ |
|-------------------------------|--------------------------------------------------------------------------------------|----------------------------------------------------------------------------------------------------|------------------------------------------------------|--------|
| 🕜 Dashboard                   | Web address                                                                          |                                                                                                    |                                                      |        |
| 😭 Restaurant details          |                                                                                      |                                                                                                    |                                                      |        |
| 🔹 Settings 🛛 🗸                |                                                                                      |                                                                                                    |                                                      |        |
| Reservation options           | Web address                                                                          | website-setup                                                                                                    | eatbu.com                                            |        |
| 歸 Food ordering               |                                                                                      |                                                                                                    | metro.bar                                            |        |
| 🖌 Design and content 🛛 🗸      |                                                                                      | website-setup.eatbu.com                                                                                                    | metro.biz                                            |        |
| 🖄 Legal                       |                                                                                      | This is your current web address.                                                                                                  | metro.rest                                           |        |
| • Web Address                 |                                                                                      | _                                                                                                    |                                                      |        |
| CISH WEBLISTING               |                                                                                      | H SAVE                                                                                                    |                                                      |        |
| 🛓 Account 🛛 👻                 | 🔗 External doma                                                                      | ain                                                                                                    |                                                      |        |
|                               | Have you already registered a domain a<br>will tell you how to do it in the subseque | nd want to use it for this website? Enter your domain name and we will check whether you can use it. In case some con<br>ent step. | figuration with your domain provider is required, we |        |
|                               | Domain*                                                                              | dish-support.de                                                                                                    |                                                      |        |
|                               |                                                                                      | Q CHECK DOMAIN                                                                                                    |                                                      |        |
|                               | 🔗 Domain Statu                                                                       | S                                                                                                    |                                                      |        |
|                               | Published                                                                            |                                                                                                    |                                                      | 2      |
|                               | Mon, Nov 23, 13:38 PM                                                                | Start Co-Browsing                                                                                                    |                                                      |        |

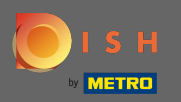

(i)

## Po sprawdzeniu Twojej domeny zobaczysz, czy jest aktywna, oraz dodatkowe informacje .

| COMPANY ADDRESS 2, BERLIN, DE |                                                                                  |                                                                                                    | (कं णडार website हैंह English v                     | • |
|-------------------------------|----------------------------------------------------------------------------------|----------------------------------------------------------------------------------------------------|-----------------------------------------------------|---|
| 🕐 Dashboard                   | Web address                                                                      |                                                                                                    |                                                     |   |
| Restaurant details            | or web address                                                                   |                                                                                                    |                                                     |   |
| 🕸 Settings 🗸 🗸                |                                                                                  |                                                                                                    |                                                     |   |
| Reservation options           | Web address                                                                      | website-setup                                                                                                    | eatbu.com                                           |   |
| 률 Food ordering               |                                                                                  |                                                                                                    | metro.bar                                           |   |
| 🖌 Design and content 🛛 🗸      |                                                                                  | website-setup.eatbu.com                                                                                                    | metro.biz                                           |   |
| 🌛 Legal                       |                                                                                  | ins is your current web address.                                                                                                    | metro.rest                                          |   |
| 🔗 Web Address                 |                                                                                  |                                                                                                    |                                                     |   |
| CISH WEBLISTING               |                                                                                  | H SAVE                                                                                                    |                                                     |   |
| 🛓 Account 🛛 🗸                 | S External dom                                                                   | ain                                                                                                    |                                                     |   |
|                               | Have you already registered a domain a will tell you how to do it in the subsequ | nd want to use it for this website? Enter your domain name and we will check whether you can use it. In case some conf<br>ent step. | iguration with your domain provider is required, we |   |
|                               | Domain*                                                                          | dish-support.de                                                                                                    |                                                     |   |
|                               | ſ                                                                                | Q CHECK DOMAIN H USE DOMAIN FOR YOUR WEBSITE                                                                                        |                                                     |   |
|                               |                                                                                  | You can use it as external domain.                                                                                                  |                                                     |   |
|                               |                                                                                  | Registered at:                                                                                                    |                                                     |   |
|                               |                                                                                  | Owner:                                                                                                    | _                                                   |   |
|                               |                                                                                  | Start Co-Browsing                                                                                                    | ?                                                   |   |
|                               | 🔗 🛛 Domain Statu                                                                 | S                                                                                                    | _                                                   |   |

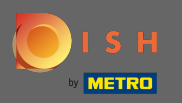

## 6 Gdy Twoja domena zostanie zdywersyfikowana jako aktywna, kliknij użyj domeny dla swojej witryny .

| COMPANY ADDRESS 2, BERLIN, DE |                                                                                  |                                                                                                    | <b>एक पाडार WEBSITE</b> और English                  | • |
|-------------------------------|----------------------------------------------------------------------------------|----------------------------------------------------------------------------------------------------|-----------------------------------------------------|---|
| 🕧 Dashboard                   | Web address                                                                      |                                                                                                    |                                                     |   |
| 😤 Restaurant details          |                                                                                  |                                                                                                    |                                                     |   |
| 🕸 Settings 🗸 🗸                |                                                                                  |                                                                                                    |                                                     |   |
| Reservation options           | Web address                                                                      | website-setup                                                                                                    | eatbu.com                                           |   |
| 歸 Food ordering               |                                                                                  |                                                                                                    | metro.bar                                           |   |
| 🥒 Design and content 🛛 🗸      |                                                                                  | website-setup.eatbu.com                                                                                                    | metro.biz                                           |   |
| 🏂 Legal                       |                                                                                  | This is your current web address.                                                                                                   | metro.rest                                          |   |
| 🔗 Web Address                 |                                                                                  |                                                                                                    |                                                     |   |
| dish weblisting               |                                                                                  | H SAVE                                                                                                    |                                                     |   |
| 💄 Account 🛛 🗸                 | S External dom                                                                   | ain                                                                                                    |                                                     |   |
|                               | Have you already registered a domain a will tell you how to do it in the subsequ | nd want to use it for this website? Enter your domain name and we will check whether you can use it. In case some conf<br>ent step. | iguration with your domain provider is required, we |   |
|                               | Domain*                                                                          | dish-support.de                                                                                                    |                                                     |   |
|                               |                                                                                  | Q CHECK DOMAIN H USE DOMAIN FOR YOUR WEBSITE Domain active You can use it as external domain. Registered at: Owner:                 |                                                     |   |
|                               | 🔗 Domain Statu                                                                   | Start Col-Browning                                                                                                    |                                                     | 8 |

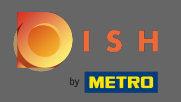

Otrzymasz teraz instrukcje, które musisz zaimplementować u dostawcy domeny. Przewiń w dół, aby zobaczyć każdy krok.

| COMPANY ADDRESS 2, BERLIN, DE |                                                                                                    |                                                                                                    | (के VISIT WEBSITE अहि English 🗸 🚱                                                                                                    |
|-------------------------------|----------------------------------------------------------------------------------------------------|----------------------------------------------------------------------------------------------------|----------------------------------------------------------------------------------------------------|
| 🕐 Dashboard                   |                                                                                                    |                                                                                                    |                                                                                                    |
| Restaurant details            | web address                                                                                             |                                                                                                    |                                                                                                    |
| 🔹 Settings 🗸 🗸                |                                                                                                    |                                                                                                    |                                                                                                    |
| Reservation options           | Web address                                                                                             | website-setup                                                                                                    | eatbu.com                                                                                                    |
| 鄙 Food ordering               |                                                                                                    |                                                                                                    | metro.bar                                                                                                    |
| 🖌 Design and content 🛛 🗸      |                                                                                                    | website-setup.eatbu.com                                                                                                    | metro.biz                                                                                                    |
| ≫ Legal                       |                                                                                                    | This is your current web address.                                                                                                    | metro.rest                                                                                                    |
| 🔗 Web Address                 |                                                                                                    |                                                                                                    |                                                                                                    |
| CISH WEBLISTING               |                                                                                                    | H SAVE                                                                                                    |                                                                                                    |
| ▲ Account ✓                   | Bexternal doma<br>Have you already registered a domain an<br>will tell you how to do it in the subseque | ain<br>nd want to use it for this website? Enter your domain name and we will check whether you can use it. In case some config<br>nt step. | guration with your domain provider is required, we                                                                                                    |
|                               | Domain*                                                                                                 | dish-support.de  X CANCEL DOMAIN CONFIGURATION                                                                                              | X Waiting for configuration           The DNS settings of this domain have not yet           been configured.           Please follow the adjacent instructions. |
|                               | How to configure the D                                                                                  | NS settings of dish-support.de                                                                                                    |                                                                                                    |
|                               | 1 Login to your domain providers' a                                                                     | administration interface using your credentials.                                                                                            |                                                                                                    |
|                               | 2 Open the domain configuration                                                                         | section and see configuration for domain <b>dish-support.de</b> .                                                                           |                                                                                                    |
|                               | 3 Open DNS settings for domain <b>d</b>                                                                 | ish-support.de.                                                                                                    |                                                                                                    |
|                               | 4 Enter a new DNS entry or modify                                                                       | an existing one. Enter target address <b>website.dish.co</b> of type <b>CNAME</b> . And, add A record for the root domain as the IP ac      | ddress of <b>website.dish.co</b> which should be                                                                                                    |

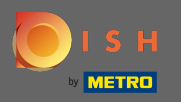

 $(\mathbf{i})$ 

Aby korzystać z domeny zewnętrznej , musisz skonfigurować rekord CNAME i rekord A. Uwaga: Aby uzyskać bardziej szczegółowe instrukcje, postępuj zgodnie z krokami instrukcji 1-6.

| COMPANY ADDRESS 2, BERLIN, DE                                                |                                                                                                    |                                                                                                    |                                                                             |
|------------------------------------------------------------------------------|----------------------------------------------------------------------------------------------------|----------------------------------------------------------------------------------------------------|-----------------------------------------------------------------------------|
| <ul> <li>Dashboard</li> <li>Restaurant details</li> <li>Extringen</li> </ul> | Sector External doma                                                                                                    | in                                                                                                    |                                                                             |
| Reservation options                                                          | Have you already registered a domain ar<br>will tell you how to do it in the subseque                                                                                                    | nd want to use it for this website? Enter your domain name and we will check whether you can use it. In case some config<br>nt step.                                                                                                    | uration with your domain provider is required, we                           |
| 월 Food ordering<br>✔ Design and content ◆                                    | Domain*                                                                                                    | dish-support.de                                                                                                    | X Waiting for configuration<br>The DNS settings of this domain have not yet |
| Legal                                                                        |                                                                                                    | X CANCEL DOMAIN CONFIGURATION                                                                                                    | peen configured.<br>Please follow the adjacent instructions.                |
| Web Address     dish weblisting                                              | How to configure the D                                                                                                    | NS settings of dish-support.de                                                                                                    |                                                                             |
| Account                                                                      | <ul> <li>2 Open the domain configuration :</li> <li>3 Open DNS settings for domain di</li> <li>4 Enter a new DNS entry or modify 34.89.135.24.</li> <li>5 It can take up to several hours un</li> <li>6 For further explanations about sp</li> <li>In case you need further assistance, pleater the several for the several hours of the several hours of</li></ul> | section and see configuration for domain <b>dish-support.de</b> .<br><b>sh-support.de</b> .<br>an existing one. Enter target address <b>website.dish.co</b> of type <b>CNAME</b> . And, add A record for the root domain as the IP ad<br>til the changes become active. We will notify you by email once your website is available at <b>dish-support.de</b> .<br>secific terms, click <b>here</b> (glossary)<br>se contact our support hotline. The following links to the help pages of the top 7 european domain providers might be of I | dress of <b>website.dish.co</b> which should be<br>help, as well:           |
|                                                                              | 🔗 Domain Statu                                                                                                    | Start Co-Browsing                                                                                                    | •                                                                           |

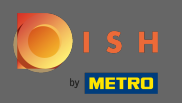

(i)

Po skonfigurowaniu wszystkiego po stronie dostawcy domeny Twoja domena zewnętrzna zostanie zadeklarowana jako aktywna . Otóż to. Pomyślnie użyłeś swojej domeny zewnętrznej.

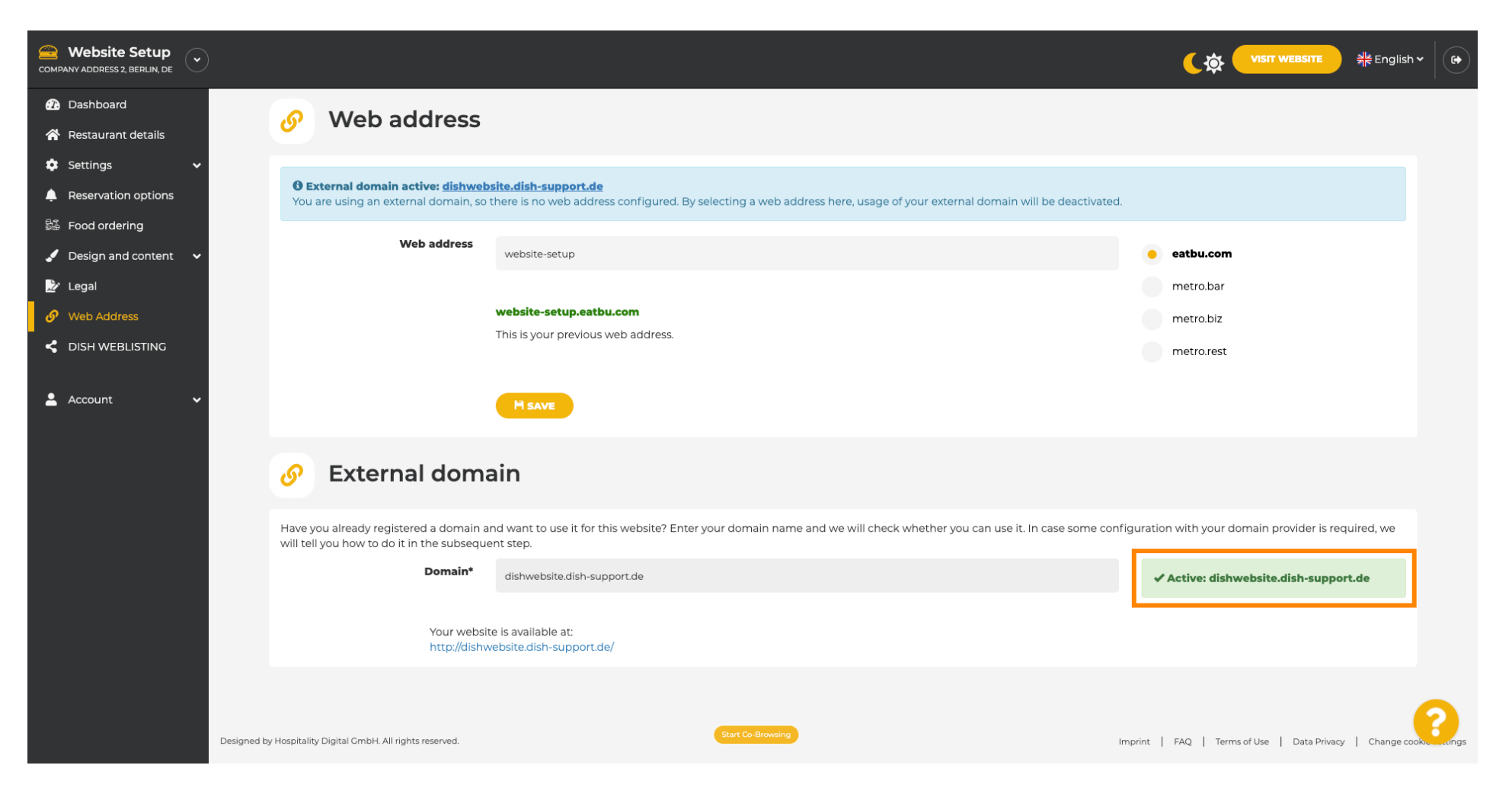